Prévisions des effectifs d'élèves du premier degré

# Elaboration des prévisions par le directeur

Etape 1: saisie des prévisions (A)
Etape 2 : consultation et édition (B)
Etape 3 : validation des prévisions (C)
Gestion des états de prévisions (D)

#### **Prévision effectifs**

 Saisir une prévision des effectifs de l'année N+1 Ajustement des prévisions des effectifs pour l'année suivante

B, C et D  $\longrightarrow$  • <u>Gérer les prévisions des effectifs</u> Consulter, valider ou supprimer un état de prévisions des effectifs

## A-Saisie des prévisions

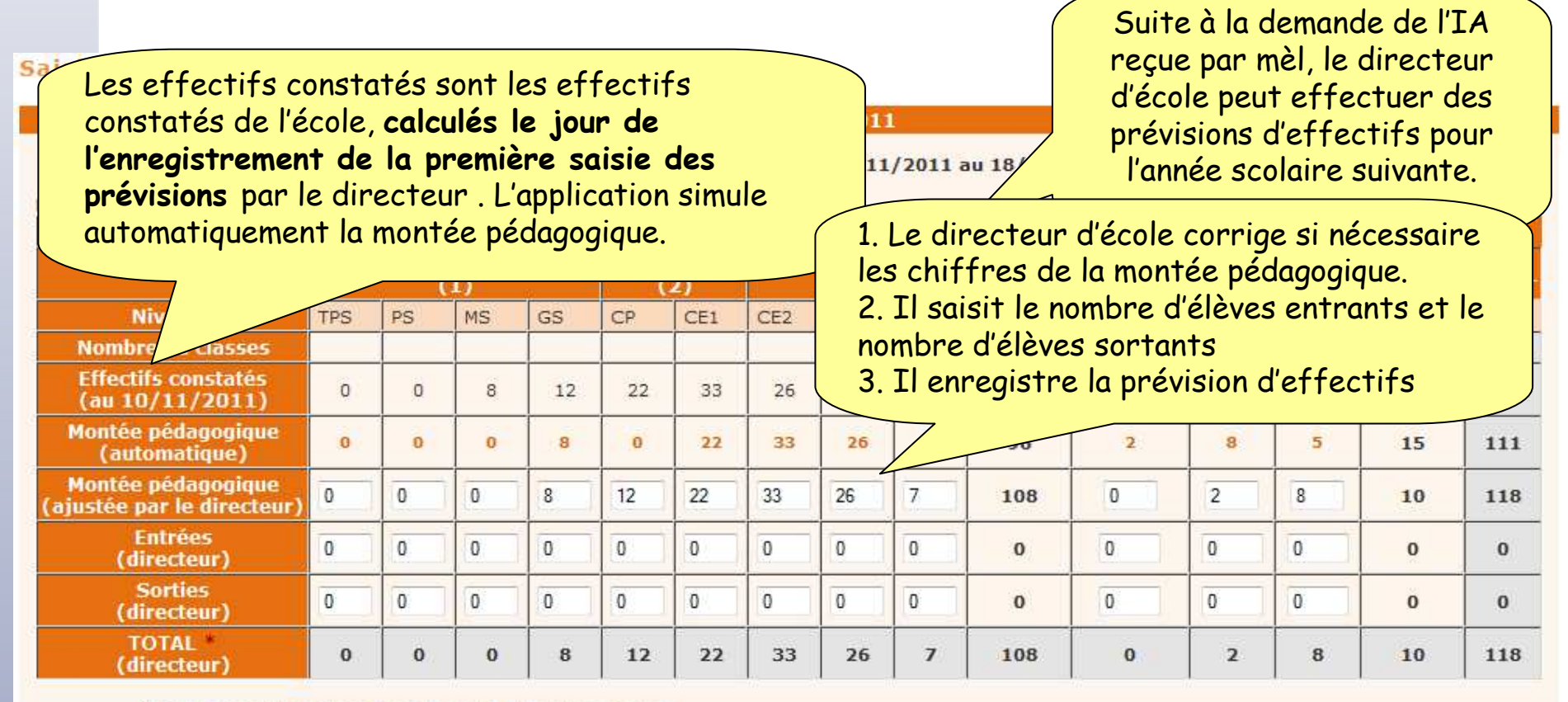

\* Total = montée pédagogique directeur + (Entrées - Sorties)

Enregistrer Annuler

*Remarque :* Cette opération ne peut être effectuée que dans la période définie par l'IA. Le directeur peut enregistrer plusieurs 'brouillons' de prévisions

# B-Consultation et édition des prévisions

#### Liste des prévisions des effectifs

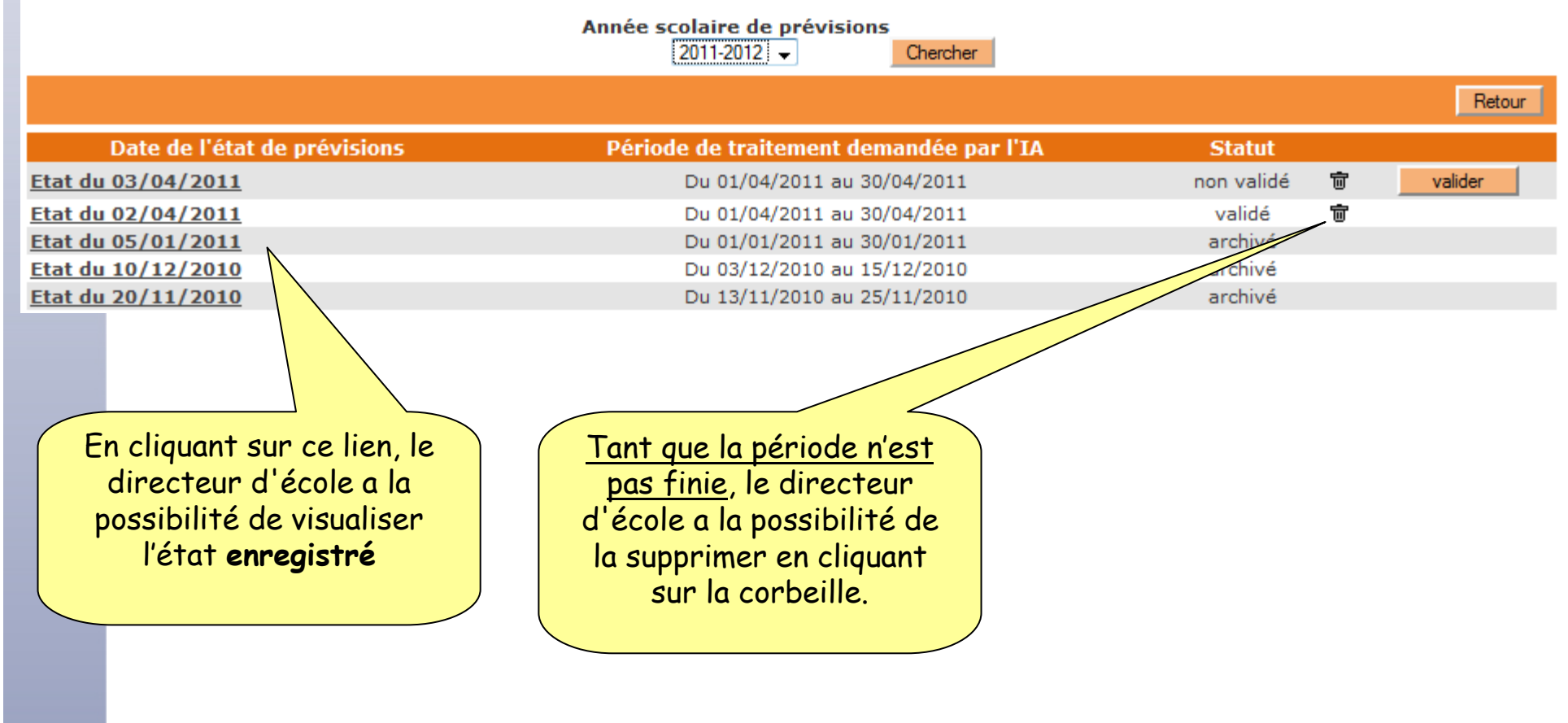

### B-Consultation et édition des prévisions

Période de traitement demandée par l'IA 07/11/2011 au 18/11/2011

#### Validation d'une prévision des effectifs de l'année 2012-2013

Etes-vous sûr de vouloir valider cette prévision ? OK Annuler

#### État du 10/11/2011

Élèves répartis par niveau + cycle (CLIS)

| epartis par niveau + cycle (                     | CLIS              | )  |    |          |             |                |       |     |                  |                   | (in            |                |                  |       |     |
|--------------------------------------------------|-------------------|----|----|----------|-------------|----------------|-------|-----|------------------|-------------------|----------------|----------------|------------------|-------|-----|
|                                                  |                   |    |    |          |             | Ordi           | naire |     |                  |                   |                |                |                  |       |     |
|                                                  | Maternelle<br>(1) |    |    | Cyo<br>( | cle 2<br>2) | Cycle 3<br>(3) |       |     | Total<br>(1+2+3) | Maternelle<br>(1) | Cycle 2<br>(2) | Cycle 3<br>(3) | Total<br>(1+2+3) | ΤΟΤΑΙ |     |
| Niveaux                                          | TPS               | PS | MS | GS       | CP          | CE1            | CE2   | CM1 | CM2              |                   |                |                |                  |       |     |
| Nombre de classes                                |                   |    |    |          |             |                |       |     |                  | 10                |                |                |                  | 4     | 14  |
| Effectifs constatés<br>(au 10/11/2007)           | 0                 | 0  | 8  | 12       | 22          | 33             | 26    | 7   | 11               | 119               | 2              | 8              | 5                | 15    | 134 |
| Montée pédagogique<br>(automatique)              | 0                 | 0  | 12 | 8        | 0           | 22             | 33    | 26  | 7                | 108               | 2              | 8              | 5                | 15    | 123 |
| Montée pédagogique<br>(ajustée par le directeur) | 0                 | 0  | 0  | 8        | 12          | 22             | 33    | 26  | 7                | 108               | 0              | 2              | 8                | 10    | 118 |
| Entrées<br>(directeur)                           | 0                 | o  | 0  | 2        | 1           | 3              | 2     | 6   | 0                | 14                | 0              | 1              | 0                | 1     | 15  |
| Sorties<br>(directeur)                           | 0                 | 0  | 0  | 2        | 0           | 5              | 1     | 0   | 1                | 9                 | 0              | 1              | 3                | 4     | 13  |
| TOTAL *<br>(directeur)                           | 0                 | 0  | 0  | 8        | 13          | 20             | 34    | 32  | 6                | 113               | 0              | 2              | 5                | 7     | 120 |

En cliquant sur ce lien, le directeur d'école a la possibilité d'éditer ces prévisions au format d'un tableur. ur + (Entrées - Sorties)

Édition de l'état

État des prévisions des effectifs - format Tableur

Etes-vous sûr de vouloir valider cette prévision ? OK Annuler

## C-Validation des prévisions

#### Liste des prévisions des effectifs

|                              | Année scolaire de prévisions<br>2011-2012  Chercher |                                                                                                    |                                                            |
|------------------------------|-----------------------------------------------------|----------------------------------------------------------------------------------------------------|------------------------------------------------------------|
|                              |                                                     |                                                                                                    | Retour                                                     |
| Date de l'état de prévisions | Période de traitement demandée par l'IA             | Statut                                                                                                |                                                            |
| Etat du 03/04/2011           | Du 01/04/2011 au 30/04/2011                         | non validé                                                                                            | 🖶 valider                                                  |
| Etat du 02/04/2011           | Du 01/04/2011 au 30/04/2011                         | validé                                                                                                | <b>t</b>                                                   |
| <u>Etat du 05/01/2011</u>    | Du 01/01/2011 au 30/01/2011                         | archivé                                                                                               |                                                            |
| <u>Etat du 10/12/2010</u>    | Du 03/12/2010 au 15/12/2010                         | archivé                                                                                               |                                                            |
| <u>Etat du 20/11/2010</u>    | Du 13/11/2010 au 25/11/2010                         | archivé                                                                                               |                                                            |
|                              |                                                     | Un clic sur le<br>Valider pern<br>directeur d'<br><b>d'accéder à</b><br>suivant pour pr<br>la validat | bouton<br>net au<br>'école<br>l'écran<br>rocéder à<br>tion |

Avant le terme de sa période, le directeur choisit l'état qu'il va valider, puis sur l'écran suivant ....

## C-Validation des prévisions

Validation d'une prévision des effectifs de l'année 2012-2013

Etes-vous sûr de vouloir valider cette prévision ? OK

Le directeur procède à la validation en cliquant sur le bouton OK

#### État du 10/11/2011

Période de traitement demandée par l'IA 07/11/2011 au 18/11/2011

Élèves répartis par niveau + cycle (CLIS)

|                                                  |     |             |              |    |          | Ordin       | naire |              |     |                  |                   |                |                |                  |       |
|--------------------------------------------------|-----|-------------|--------------|----|----------|-------------|-------|--------------|-----|------------------|-------------------|----------------|----------------|------------------|-------|
|                                                  | M   | later<br>(1 | rnelle<br>L) | e  | Cyo<br>( | cle 2<br>2) |       | Cycle<br>(3) | 3   | Total<br>(1+2+3) | Maternelle<br>(1) | Cycle 2<br>(2) | Cycle 3<br>(3) | Total<br>(1+2+3) | TOTAL |
| Niveaux                                          | TPS | PS          | MS           | GS | CP       | CE1         | CE2   | CM1          | CM2 |                  |                   |                |                |                  |       |
| Nombre de classes                                |     |             |              |    |          |             |       |              |     | 10               |                   |                |                | 4                | 14    |
| Effectifs constatés<br>(au 10/11/2007)           | 0   | 0           | 8            | 12 | 22       | 33          | 26    | 7            | 11  | 119              | 2                 | 8              | 5              | 15               | 134   |
| Montée pédagogique<br>(automatique)              | 0   | 0           | 12           | 8  | 0        | 22          | 33    | 26           | 7   | 108              | 2                 | 8              | 5              | 15               | 123   |
| Montée pédagogique<br>(ajustée par le directeur) | 0   | 0           | 0            | 8  | 12       | 22          | 33    | 26           | 7   | 108              | 0                 | 2              | 8              | 10               | 118   |
| Entrées<br>(directeur)                           | 0   | 0           | 0            | 2  | 1        | 3           | 2     | 6            | 0   | 14               | 0                 | 1              | 0              | 1                | 15    |
| Sorties<br>(directeur)                           | 0   | 0           | 0            | 2  | 0        | 5           | 1     | 0            | 1   | 9                | 0                 | 1              | 3              | 4                | 13    |
| TOTAL *<br>(directeur)                           | 0   | 0           | 0            | 8  | 13       | 20          | 34    | 32           | 6   | 113              | 0                 | 2              | 5              | 7                | 120   |

\* Total = montée pédagogique directeur + (Entrées - Sorties)

#### Édition de l'état

.... le directeur valide le tableau ci-dessus pour indiquer à l'IEN et à l'IA qu'il a terminé son travail de prévision et qu'il valide les informations transmises.

# D – Gestion des états de prévisions

#### Liste des prévisions des effectifs

|                              | Année scolaire de prévisions            |            |   |         |
|------------------------------|-----------------------------------------|------------|---|---------|
|                              | 2011-2012                               |            |   |         |
|                              |                                         |            |   | Retour  |
| Date de l'état de prévisions | Période de traitement demandée par l'IA | Statut     |   |         |
| <u>Etat du 03/04/2011</u>    | Du 01/04/2011 au 30/04/2011             | non validé | Ť | valider |
| Etat du 02/04/2011           | Du 01/04/2011 au 30/04/2011             | validé     | Ť |         |
| <u>Etat du 05/01/2011</u>    | Du 01/01/2011 au 30/01/2011             | archivé    |   |         |
| <u>Etat du 10/12/2010</u>    | Du 03/12/2010 au 15/12/2010             | archivé    |   |         |
| <u>Etat du 20/11/2010</u>    | Du 13/11/2010 au 25/11/2010             | archivé    |   |         |

Trois statuts d'état possibles :

- Non validé : l'état est un état brouillon
- Validé : l'état est retenu par le directeur

• Archivé : l'état résulte de l'archivage automatique d'un état validé au terme de la période du directeur.

## D-Gestion des états de prévisions

Consultation des prévisions des effectifs de l'année 2012-2013

Un clic sur le lien d'un **état archivé** permet au directeur d'école de consulter cet état

z permet cet état

|                                                  |                   |    |    |    |          | Ordin       | naire          |     | CLIS |                  |                   |                            |   |                  |      |
|--------------------------------------------------|-------------------|----|----|----|----------|-------------|----------------|-----|------|------------------|-------------------|----------------------------|---|------------------|------|
|                                                  | Maternelle<br>(1) |    |    |    | Cyo<br>( | cle 2<br>2) | Cycle 3<br>(3) |     |      | Total<br>(1+2+3) | Maternelle<br>(1) | Cycle 2 Cycle 3<br>(2) (3) |   | Total<br>(1+2+3) | τοτα |
| Niveaux                                          | TPS               | PS | MS | GS | CP       | CE1         | CE2            | CM1 | CM2  | 1                |                   |                            |   |                  |      |
| Nombre de classes                                |                   |    |    |    |          |             |                |     |      | 10               |                   |                            |   | 4                | 14   |
| Effectifs constatés<br>(au 10/11/2011)           | 0                 | 0  | 8  | 12 | 22       | 33          | 26             | 7   | 11   | 119              | 2                 | 8                          | 5 | 15               | 134  |
| Montée pédagogique<br>(automatique)              | 0                 | 0  | 0  | 8  | 0        | 22          | 33             | 26  | 7    | 96               | 2                 | 8                          | 5 | 15               | 111  |
| Montée pédagogique<br>(ajustée par le directeur) | 0                 | o  | 0  | 8  | 12       | 22          | 33             | 26  | 7    | 108              | 0                 | 2                          | 8 | 10               | 118  |
| Entrées<br>(directeur)                           | 0                 | o  | 0  | 2  | 1        | 3           | 2              | 6   | 0    | 14               | 0                 | 1                          | 0 | 1                | 15   |
| Sorties<br>(directeur)                           | 0                 | o  | 0  | 2  | 0        | 5           | 1              | 0   | 1    | 9                | 0                 | 1                          | 3 | 4                | 13   |
| TOTAL<br>(directeur)                             | 0                 | 0  | 0  | 8  | 13       | 20          | 34             | 32  | 6    | 113              | 0                 | 2                          | 5 | 7                | 120  |
| Entrées<br>(Ien)                                 | 0                 | 0  | 0  | 5  | 0        | 3           | 6              | 2   | 1    | 17               | 0                 | 1                          | 1 | 2                | 19   |
| Sorties<br>(Ien)                                 | 0                 | o  | 0  | 4  | 0        | 0           | 0              | 0   | 0    | 4                | 0                 | 0                          | 0 | 0                | 4    |
| TOTAL<br>(Ien)                                   | 0                 | 0  | 0  | 8  | 13       | 20          | 34             | 32  | 6    | 113              | 0                 | 2                          | 5 | 7                | 120  |
| Entrées<br>(IA)                                  | 0                 | o  | 0  | 5  | 0        | 3           | 6              | 2   | 1    | 17               | 0                 | 1                          | 1 | 2                | 19   |
| Sorties<br>(IA)                                  | 0                 | o  | 0  | 4  | 0        | 0           | O              | 0   | 0    | 4                | 0                 | 0                          | 0 | 0                | 4    |
| TOTAL *<br>(IA)                                  | 0                 | 0  | 0  | 8  | 13       | 20          | 34             | 32  | 6    | 113              | 0                 | 2                          | 5 | 7                | 120  |

Le recadrage des prévisions des effectifs au niveau de l'IEN et de l'IA n'est affiché que si l'IA a autorisé les directeurs d'école à les consulter.

État des prévisions des effectifs - format Tableur

Prévisions des effectifs d'élèves du premier degré

Retour

Retour

## D – Gestion des états de prévisions

#### Liste des prévisions des effectifs

|                              | Année scolaire de prévisions<br>2011-2012  Chercher                                                                                      |                |         |
|------------------------------|----------------------------------------------------------------------------------------------------|----------------|---------|
|                              |                                                                                                    |                | Retour  |
| Date de l'état de prévisions | Période de traitement demandée par l'IA                                                                                                  | Statut         |         |
| Etat du 03/04/2011           | Du 01/04/2011 au 30/04/2011                                                                                                    | non validé 🛛 👼 | valider |
| Etat du 02/04/2011           | Du 01/04/2011 au 30/04/2011                                                                                                    | validá 🗑 🗑     |         |
| Etat du 05/01/2011           | Du 01/01/2011 au 30/01/2011                                                                                                    | a lívé         |         |
| Etat du 10/12/2010           | Du 03/12/2010 au 15/12/2010                                                                                                    | archivé        |         |
| Etat du 20/11/2010           | Du 13/11/2010 au 25/11/2010                                                                                                    | archivé        |         |
|                              | Tant que la période n'est<br>pas finie, le directeur<br>d'école a la possibilité de<br>supprimer l'état en<br>cliquant sur la corbeille. |                |         |

Un écran de confirmation permet au directeur de ne pas supprimer intempestivement un état. A la fin de la campagne de prévisions, il est recommandé de supprimer les états non validés et ne conserver que l'état archivé.

### N

### Résumé : Elaboration des prévisions par le directeur

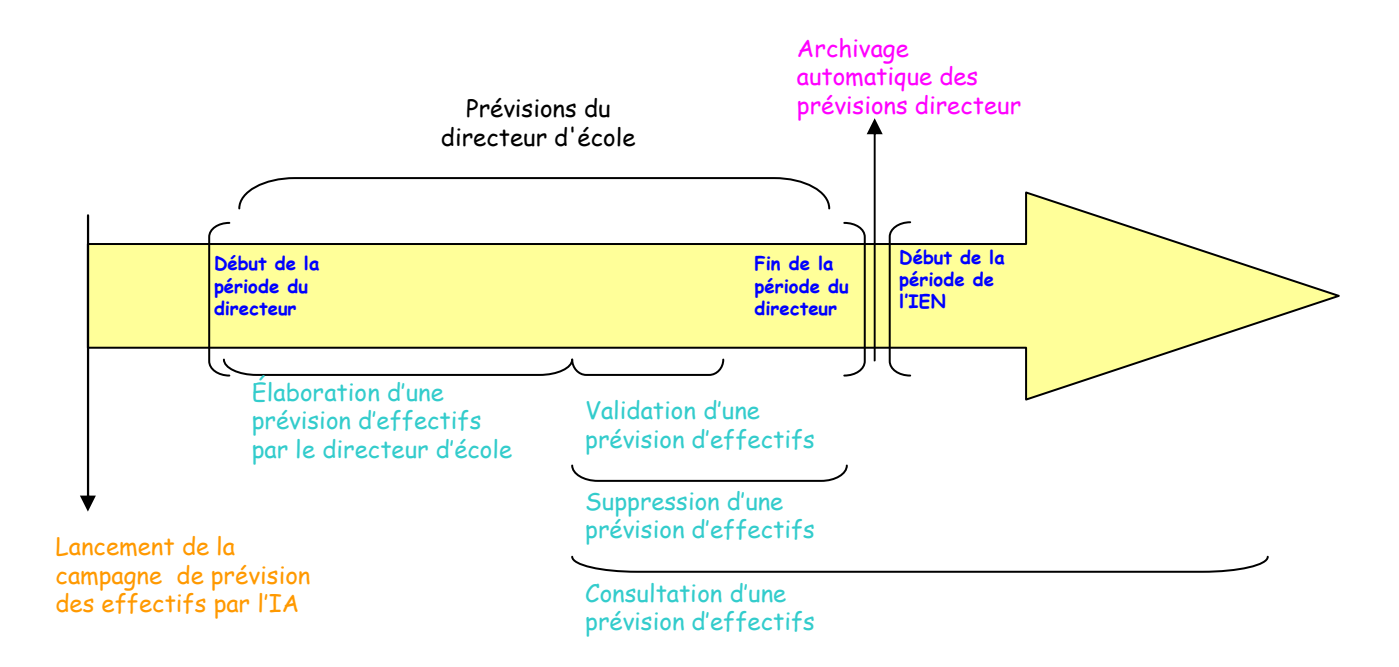